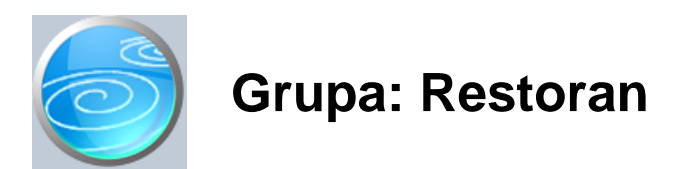

#### DOKUMENTI:

- DORU AK
- RU AK
- VE ERA
- OBRA UN PANSIONA
- OBRA UN RESTORANA
- RA UN U
- PROMET I ZAKLJU NO STANJE
- PP-MI-PO
- NORMATIV RESTORANA
- DISKETĄ ZA UGOSTITELJSKU KASU
- SKLADIŠTE M

#### IZVJEŠTAJI:

- PREGLED OBRA UNA RESTORANA
- PREGLED OBRA UNA RESTORANA PO TARIFNIM BROJEVIMA
- PREGLED OBRA UNA PANSIONA
- POPIS RA UNA U
- PREGLED RA UNA U PO NA INIMA PLA ANJA
- REKAPITULACIJA RESTORANA
- REKAPITULACIJA PANSIONA
- UTROŠAK MATERIJALA RESTORANA
- UTROŠAK MATERIJALA PANSIONA
- RU AK
- VE ERA
- POPIS NORMATIVA RESTORANA

Restoran je grupa dokumenata i izvještaja namijenjena za pra enje poslovanja restorana.

Grupa Restoran nije samostalna, ve je za njezino funkcioniranje obavezno potrebna i grupa Materijalno, u kojoj se vodi skladište materijala potrebnih za rad restorana.

Ukoliko se u restoranu prodaju i artikli koji imaju karakter maloprodaje (gotovi sladoledi, cigarete,...) tada je potrebno još koristiti i grupu Maloprodaja.

Za izdavanje ra una koristi se program SynesisPOS, koji podatke o robama preuzima iz programa Synesis, i koji podatke o dnevnom prometu vra a u program Synesis. Veza ime u programa Synesis i SynesisPOS može biti putem disketa (ako programi nisu povezani u lokalnu mrežu) ili direktna, ukoliko su obadva programa instalirana na mrežni server i koriste se u lokalnoj mreži. Informacije o na inu povezivanja programa Synesis i SynesisPOS nalaze se u 'Naj eš im pitanjima'.

#### UPIS OSNOVNIH PODATAKA

1. Prvo se dokumentom Skladište M (iz grupe Materijalno) definira skladište materijala na kojem e se voditi evidencija repromaterijala.

2. Ukoliko se u restoranu prodaju i artikli koje se tretiraju kao maloprodaja (cigarete, gotovi sladoledi,...) i koji se ne obra unavaju putem normativa, tada se dokumentom Prodavaonica (iz grupe Maloprodaja) definira prodajno mjesto.

3. Zatim se dokumentom Materijal, u grupi Materijalno, upisuju podaci o svim sirovinama (kava, še er, itd...). Pri tome se kao jedinica mjere koristi ona mjera u kojoj dolaze originalne sirovine. Tako se, npr, kava prati u

kilogramima, konjak, vinjak u litrama, itd. Flaširana bezalkoholna pi a (coca cola, fanta,...) evidentiraju se u bocama, a še er u kilogramima ili u vre icama (ako se korisite vre ice). U šifarnik materijala NE UPISUJU se artikli koji se tretiraju kao maloprodaja (sladoledi, cigarete...)

2. Dokumentom Roba/usluga (grupa Osnovni podaci) definiraju se svi gotovi proizvodi koji se prodaju u restoranu. To su kava sa šlagom, mali konjak, veliki konjak, aj, naravni odrezak i sli no. Ovdje se upisuju i artikli koji se tretiraju kao maloprodaja (sladoled, cigarete...).

3. Nakon što su upisani svi proizvodi i njihove cijene, ovi podaci se dokumentom 'Disketa za maloprodajnu kasu', prenose u program SynesisPOS (POS kasa). Prijenos podataka o robama iz programa Synesis u program SynesisPOS ne mora se raditi svaki dan, nego samo onda kada se mijenjaju prodajne cijene, odnosno dodaju novi proizvodi.

4. Dokumentom Normativ, za svaki gotov proizvod upisuje se normativ utroška materijala. Tako se, npr, za kavu sa šlagom, u normativu utvr uje potrošnja od 0,07 kg kave, 1 vre ica še era, 2 grama šlaga, 1 plasti na žli ica itd.... a za mali konjak potrošnja 0,03 litara konjaka. Za flaširana bezalkoholna pi a, u normativu se upisuje potrošnja jedne boce. U normativ se NE UPISUJU oni proizvodi koji se tretiraju kao klasi na maloprodaja, i za koje je potrebno voditi trgova ku knjigu (npr. gotovi sladoledi, cigarete i sli no).

#### UPIS PODATAKA O PROMETU

1. Prvo se dokumentom Primka M, iz grupe Materijalno, evidentira nabava sirovina (kava, še er, pi e u litrama, meso, krompir, riža...).

2. Ako postoje artikli koji se tretiraju kao maloprodaja (cigarete, gotovi sladoledi...), njihov ulaz se evidentira dokumentom Primka PKV iz grupe Maloprodaja.

3. Tokom dana, programom SynesisPOS izdaju se ra uni za svu prodanu robu. Na kraju radnog dana, u programu SynesisPOS snimaju se podaci o dnevnom prometu na disketu ukoliko program SynesisPOS nije povezan s programom Synesis.

4. Dokumentom Obra un restorana vrši se obra un utroška materijala za sve robe ZA KOJE SU DEFINIRANI NORMATIVI. Obra un se vrši automatski, na temelju podataka o prometu koji su snimljeni na disketu, ili se automatski u itavaju iz SynesisPOS-a ako su programi povezani.

5. Ako postoje robe koje se tretiraju kao maloprodaja (i za koje nisu napisani normativi), njihovo razduženje se vrši putem dokumenta Promet restorana. Ovaj dokument tako er automatski u itava podatke iz diskete napravljene na kasi, te u trgova koj knjizi razdužuje sve artikle za koje NISU DEFINIRANI NORMATIVI.

Na temelju podataka o prometu, program automatski izra uje obrazac PPMIPO, prati skladište materijala, te trgova ku knjigu za artikle koji se tretiraju kao maloprodaja.

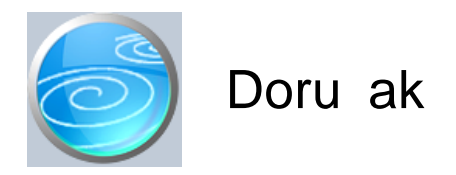

Grupa: Restoran \*prije EU

Selektor: Skladište M

### Automatsko odre ivanje broja

Aktivno

### Opis

Dokument Doru ak javlja se samo kod korisnika koji imaju uklju enu grupu Recepcija, a namijenjen je za unos podataka o izdanim jelima za doru ak koji je UKLJU EN U CIJENU PANSIONA (no enja, polupansiona).

Za razliku od dokumenata Ru ak i Ve era, koji se obra unavaju putem normativa kroz dokument Obra un pansiona, u dokument Doru ak se ne upisuju gotova jela, ve se direktno razdužuje utrošeni materijal. Ovakvo rješenje je odabrano stoga što je esto teško napraviti normative za doru ak, posebno ako se koristi švedski stol. U tom slu aju, bolje je omogu iti direktan otpis stvarno utrošenih materijala, nego obra un doru ka raditi putem normativa.

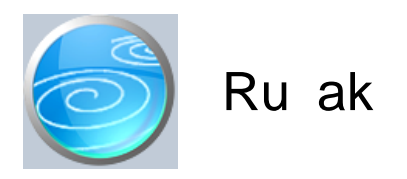

Verzija: 1.00 Grupa: Restoran \*prije EU Selektor: Poslovna jedinica

### Automatsko odre ivanje broja

Aktivno

#### Opis

Dokument Ru ak javlja se samo kod korisnika koji imaju uklju enu grupu Recepcija, a namijenjen je za unos podataka o izdanim jelima za ru ak koji je UKLJU EN U CIJENU PANSIONA (polupansiona).

Na temelju podataka upisanih ovim dokumentom, razduženje skladišta materijala restorana vrši se putem dokumenta Obra un pansiona.

Dokument Ru ak ne vrši nikakva automatska knjiženja.

#### NAPOMENA

Dokumentom Ru ak mogu se unositi i podaci o željama gostiju za slijede i dan. U tom slu aju se i dokument Obra un pansiona može napraviti za slijede i dan, kako bi se dobila informacija o potrebnim koli inama materijala. Ovako napravljeni dokumenti mogu ostati upisani i kao stvarno stanje za slijede i dan, ukoliko nije bilo promjena u odnosu na naru eno. U slu aju da je stvarni utrošak bio druga iji od planiranog, potebno je obrisati dokument Obra un pansiona, zatim u dokumentu Ru ak izvršiti potrebne izmjene i dopune, te na kraju napraviti novi Obra un pansiona za odabrani datum.

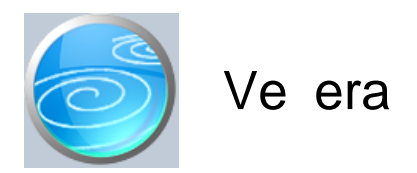

Verzija: 1.00 Grupa: Restoran \*prije EU

Selektor: Poslovna jedinica

# Automatsko odre ivanje broja

Aktivno

### Opis

Dokument Ve era javlja se samo kod korisnika koji imaju uklju enu grupu Recepcija, a namijenjen je za unos podataka o izdanim jelima za ve eru koja je UKLJU ENA U CIJENU PANSIONA (polupansiona).

Na temelju podataka upisanih ovim dokumentom, razduženje skladišta materijala restorana vrši se putem dokumenta Obra un recepcije.

Dokument Ve era ne vrši nikakva automatska knjiženja.

#### NAPOMENA

Dokumentom Ve era mogu se unositi i podaci o željama gostiju za slijede i dan. U tom slu aju se i dokument Obra un pansiona može napraviti za slijede i dan, kako bi se dobila informacija o potrebnim koli inama materijala. Ovako napravljeni dokumenti mogu ostati upisani i kao stvarno stanje za slijede i dan, ukoliko nije bilo promjena u odnosu na naru eno. U slu aju da je stvarni utrošak bio druga iji od planiranog, potebno je obrisati dokument Obra un pansiona, zatim u dokumentu Ve era izvršiti potrebne izmjene i dopune, te na kraju napraviti novi Obra un pansiona za odabrani datum.

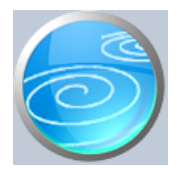

# Automatsko odre ivanje broja

Aktivno

#### Opis

Dokument Obra un pansiona javlja se samo kod korisnika koji imaju uklju enu grupu Recepcija, a koristi se za obra un utroška materijala u hoteljerstvu samo za ru ak i ve eru koji se uklju eni u osnovnu cijenu pansiona (polupansiona). Doru ak se ne obra unava ovim dokumentom, jer se materijali za doru ak direktno otpisuju upotrebom dokumenta Doru ak.

Nakon što upišete datum obra una, program e automatski u itati podatke o pansionskoj potrošnji koja je prethodno upisana dokumentima Ru ak i Ve era.

Na temelju normativa (koji prethodno moraju biti upisani dokumentom Normativ restorana), Obra un recepcije automatski vrši izra un potrebnih koli ina sirovina za izradu obroka.

#### OBRA UN OSNOVICE ZA POREZ NA POTROŠNJU

Dokument Obra un pansiona namijenjen je prvenstveno za obra un utroška materijala. Budu i da neki korisnici, u okviru pansionskog ru ka mogu imati uklju eno i pi e na koje se mora obra unati porez na potrošnju, ovaj dokument, osim obra una utroška materijala obra unava i porez na potrošnju. Osnovica za obra un poreza na potrošnju je ista kao i osnovica za obra un PDV. Iako je novim zakonom o PDV-u utvr eno da se na usluge smještaja obra unava PDV po stopi od 10%, program prilikom obra una osnovice za porez na potrošnju, obra un vrši na na in kao da je PDV 22%. Pri tome, program za polazišnu cijenu uzima cijenu s PDV-om koja bi se u restoranu primjenjivala u slu aju da je ru ak a la carte, a ne u okviru polupansiona (ili punog pansiona). Ovakav na in obra una je odabran stoga što se druga ije niti ne može utvrditi prava osnovica za obra un poreza na potrošnju, jer u cijeni pansiona nikada nije definiran to an iznos koji se odnosi na pojedine obroke, pa se niti ne može egzaktno utvrditi osnovica za porez na

potrošnju. Smatramo da je jedina sigurna metoda za obra un poreza na potrošnju uzimanje iste cijene koja se napla uje prilikom obra una ru ka koji je serviran izvan usluga smještaja. Iz tog razloga program za obra un osnovice za porez na potrošnju uzima prodajnu cijenu s PDV-om od 22%, kako bi porez na potrošnju bio obra unat pod istim uvjetima kao i kod izvanpansionske usluge.

#### ISPIS OBRA UNA POREZA NA POTROŠNJU

Korisnici koji u okviru pansionskog obroka ne uklju uju pi a, u dokumentu Obra un restorana niti nemaju potrebu za izra unom osnovice za porez na potrošnju. Takvi korisnici mogu isklju iti ispis obra una prodajne cijene, budu i da ona služi samo za utvr ivanje osnovice za porez na potrošnju.

#### PP-MI-PO

Na temelju obra unatog poreza na potrošnju, program automatski generira podatke za PP-MI-PO obrazac, kao i za knjigu prometa i zaklju nog stanja.

#### Dokument Obra un recepcije automatski knjiži:

- materijalno
  - izlaz sirovina sa skladišta sirovina (po prosje noj cijeni)
- financijsko
  - razdužuje konto zaliha materijala
  - zadužuje konto troškova proizvodnje
  - konto troškova poreza na potrošnju
  - konto obveze za porez na potrošnju

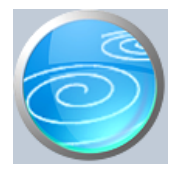

Grupa: Restoran

Selektor: Skladište M

# Automatsko odre ivanje broja

Aktivno

#### Opis

Dokument Obra un restorana koristi se za obra un utroška repromaterijala u ugostiteljstvu.

U dokument Obra un restorana unose se podaci o proizvodima i njihovim koli inama koje se trebaju proizvesti. Na temelju podataka o potrebnim sirovinama (koji su prethodno upisani dokumentom Normativ), dokument Obra un restorana automatski vrši izra un potrebnih koli ina sirovina za izradu proizvoda navedenih u obra unu.

#### NA IN U ITAVANJA PODATAKA

Podaci se mogu upisivati ru no, u itati iz datoteke (diskete) napravljene u programu SynesisPOS ili direktno u itati iz programa SynesisPOS, ako je on povezan s programom Synesis. (Detalje o povezivanju programa Synesis i SynesisPOS vidi u 'Naj eš im pitanjima'). etvrti na in u itavanja podataka je 'U itavanje iz Ra una U'. Na in unosa podataka odre uje se u parametrima dokumenta, parametrom 'Na in unosa pdataka'.

Ako je odabran 'Ru ni unos', tada se podaci o prometu upisuju ru no.

Ako je odabrano 'U itavanje sa diskete', tada se podaci u itavaju iz datoteke koja je napravljena u programu SynesisPOS.

Ako je odabrano 'U itavanje iz SynesisPOS-a', program e automatski u itavati podatke o prometu, nakon što upišete datum za kojeg želite u itati promet.

Ako je odabrano 'U itavanje iz Ra una U', program e automatski u itati podatke o prometu koji je fakturiran putem Ra una U, nakon što upišete datum za kojeg želite u itati promet.

#### **IZNOS POPUSTA**

Ukoliko je prilikom naplate ra una gostu odobren popust, u polje 'Iznos popusta' upisuje se ukupan iznos popusta koji je odobren za odabrani artikal. Podatak se upisuje ru no samo ako se promet upisuje ru no.

Na temelju podataka iz ovog dokumenta, automatski se može dobiti PP-MI-PO obrazac, kao i knjiga prometa i zaklju nog stanja.

Dokument Obra un restorana automatski knjiži:

- materijalno
  - izlaz sirovina sa skladišta sirovina (po prosje noj cijeni)
- financijsko
  - konto zaduženja restorana za ostvareni promet
  - Konto prihoda restorana pdv 22 %
  - Konto prihoda restorana pdv 0 %
  - Konto obveze za porez na potrošnju
  - Konto obveze za PDV
  - razdužuje konto zaliha materijala
  - zadužuje konto troškova proizvodnje

- PDV

- Knjigu IRA za ostvareni promet restorana (samo za R1 obveznike)

#### NAPOMENA

Prilikom u itavanja prometa iz Ra una U, program automatski knjiži samo konto skladišta materijala i konto troškova materijala. Ostala knjiženja se ne vrše, budu i da ih je ve automatski proknjižio dokument Ra un U. U tom slu aju se ne vrši niti knjiženje u knjigu IRA, iz istog razloga.

Za korisnike obrtnike, koji izdaju R2 ra une, ne knjiži se automatski knjiga IRA, budu i da program nema informaciju o na inu pla anja, te ne dospijeva cjelokupan promet odmah i kao obveza za PDV, ako je pla anje izvršeno kreditnom karticom, ekom i sli no... U tom slu aju, upis u knjigu IRA treba obaviti ru no, putem dokumenta IRA u grupi PDV.

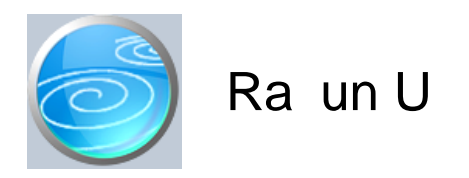

Grupa: Restoran

Selektor: Skladište M

#### Automatsko odre ivanje broja

Aktivno

#### Opis

RA UN U je dokument za izradu ra una u restoranu kada gost uslugu ne pla a odmah, ve e pla anje biti naknadno izvršeno putem virmana.

Dokument Ra un U kao mati ne podatke koristi dokumente Partner i Roba.

Prilikom unosa podataka o robama, program automatski vrši obra un poreza na potrošnju za one artikle za koje je u šifrarniku roba definirana obveza pla anja poreza na potrošnju. U dokument 'Ra un U' mogu se upisati samo oni artikli za koje je definiran normativ putem dokumenta Normativ restorana.

Dokument Ra un U ne vrši automatski razduženje materijala prema normativu, ve se ovaj obra un mora izvršiti putem dokumenta Obra un restorana, u kojem se parametar 'Na in unosa' treba postaviti na 'U itavanje iz Ra una U'.

ISPIS POZIVA NA BROJ

Prilikom ispisa ra una, mogu e je ispisati i poziv na broj kojeg kupac treba upisati na nalog za pla anje. Da bi poziv na broj bio ispisan na ra unu, potrebno je na ekranu za postavke ispisa, staviti kva icu u polje 'Ispis poziva na broj'.

Poziv na broj generira se automatski, a sastoji se od tri dijela koji imaju slijede u strukturu: Šifra\_Partnera - Broj\_dokumenta - Tip\_Ra una

Šifra\_Partnera predstavlja šifru partnera iz dokumenta Partner. Broj\_Dokumenta predstavlja redni broj ra una. Tip\_Ra una ozna ava o kojem se ra unu radi

Za dokument Ra un U, tip ra una je '80'.

Dokument Ra un U automatski knjiži:

- financijsko knjigovodstvo
  - Potraživanje od kupca
  - Prihod
  - Obvezu za PDV
  - Porez na potrošnju
- PDV u knjigu I-RA i PDV obrazac.
- Knjigu primitaka i izdataka (samo za obrtnike)
  - pla ene iznose iz tabele pla anja

#### STORNIRANJE RA UNA

Klikom na gumb 'Storno' na vrhu dokumenta, otvara se prozor s podacima potrebnim za storniranje ra una. U prozoru se nalazi datum storniranja (postavljen na teku i datum), a korisnik ga može i promijeniti. Klikom na gumb 'Datum storna jednak datumu originalnog dokumenta', datum storniranja biti e postavljen na datum dokumenta koji se stornira.

Klikom na OK gumb (zelena kva ica), program e izvršiti storniranje dokumenta na na in da e generirati novi

dokument koji e biti istovjetan originalnom dokumentu, ali e svi iznosi biti suprotnog predznaka.

#### FISKALIZACIJA RA UNA

Korisnici koji imaju modul Fiskalizacija, u parametrima dokumenta imaju dva nova parametra koje obavezno treba upisati prije izrade prvog ra una. To se 'šifra naplatnog ure aja' i 'šifra operatera' blagajne. Za dodatne informacije o ovim šiframa, prou ite pomo dokumenata 'Naplatni ure aj' i 'Operater blagajne'.

Osim novih parametara, na kraju dokumenta nalazi se još i red s obveznim podacima prema Zakonu o fiskalizaciji u prometu gotovinom. Od svih podataka koji se nalaze u ovom redu, za unos su dostupni samo 'na in pla anja' i 'šifra operatera' blagajne. Ostali podaci su nedostupni i ne mogu se mijenjati od strane korisnika. Tako, na primjer, datum i vrijeme izdavanja ra una uvijek se preuzimaju iz samog ra unala, a prikazuju datum i vrijeme kad je dokument kreiran (prvi puta spremljen). Naknadne izmjene dokumenta ne mijenjaju originalni datum i vrijeme izrade dokumenta.

Broj ra una u trodjelnoj formi (koja osim broja ra una sadrži još i šifru poslovnog prostora i naplatnog ure aja), odre uje se tako er automatski prilikom spremanja dokumenta i ne može se mijenjati.

Zaštitni kod izdavatelja (ZKI) na ra unu se pojavljuje samo ako se ra un šalje na fiskalizaciju. Dakle, ako je na in pla anja 'Transakcijski ra un', a u parametrima fiskalizacije je odabrano slanje samo gotovinskih ra una, onda se na takvom ra unu ZKI ne pojavljuje.

Jedinstveni identifikator ra una (JIR) pojavljuje se na ra unu samo ako je poslan na fiskalizaciju i ako je fiskalizacija uspješno napravljena, U slu aju da ra un nije fiskaliziran (npr, ne radi internet), ra un se može izdati i bez JIR-a, ali se u toku od 48 sati mora naknadno poslati na fiskalizaciju. Prilikom naknadnog slanja, ra un e dobiti JIR i biti e spremljen u bazu podataka.

#### NAKNADNE IZMJENE DOKUMENTA

Naknadne izmjene dokumenta koji je ve poslan na fiskalizaciju, mogu se spremiti samo ako se pri tome ne mjenja ZKI. Budu i da se ZKI izra unava na temelju datuma ra una, ukupnog iznosa i još nekih drugih podataka, sve izmjene koje dovode do promjene ukupnog iznosa ra una nisu mogu e. Ali, zato se bez problema u dokumentu mogu naknadno mijenjati ili dopisivati drugi podaci (npr, podaci o pla anju ra una za obrtnike, razne napomene...)

#### NAKNADNA IZMJENA NA INA PLA ANJA

U slu aju da se, zbog fiskalizacije, naknadno mora mijenjati na in pla anja ra una, to se provodi na slijede i na in: Prvo se stornira postoje i ra un, i nakon toga se izra uje novi, identi an prethodnome, ali s novim na inom pla anja. Ova operacija se može izvesti automatski, klikom na 'STORNO' gumb.

U prozoru za storniranje dokumenta nalazi se polje 'Promijeni na in pla anja', a u njemu e ve biti postavljena potvrdna kva ica. Desno od nje, nalazi se popis mogu ih na ina pla anja, s kojeg treba odabrati novi na in pla anja. Svi na ini pla anja su dostupni za izbor, osim onog na ina koji je ve odabran na dokumentu koji se upravo stornira. Klikom na OK gumb (zelena kva ica), program e napraviti dva nova dokumenta. Prvi e biti storno originalnog ra una, a drugi je novi ra un s novim na inom pla anja. Oba ra una biti e poslana i na fiskalizaciju, ako je ona potrebna. (ovisno o odabranom na inu pla anja i postavkama parametra 'Na in slanja na fiskalizaciju' u dokumentu 'Parametri fiskalizacije' - modul Fiskalizacija)

Ukoliko ne želite izmjeniti na in pla anja, ve samo želite stornirati odabrani ra un (bez izrade novog), onda uklonite potvrdnu kva icu iz polja 'Promijeni na in pla anja', a program e samo izvršiti storniranje originalnog dokumenta, bez da izra uje novi.

Korisnici modula 'Fiskalizacija' ne mogu mjenjati datum storniranja dokumenta (uvijek se primjenjuje teku i datum), pa su im polja i gumb za izmjenu datuma storniranja nedostupni.

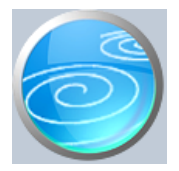

Grupa: Restoran \*prije EU

Selektor: Skladište M

# Automatsko odre ivanje broja

Nije aktivno

# Opis

Dokument Promet i zaklju no stanje koristi se za ispis knjige prometa i zaklju nog stanja (knjige šanka). Prilikom izrade ovog dokumenta, dovoljno je samo upisati datum za kojeg se želi ispis knjige, i podaci za knjigu biti e automatski pripremljeni na temelju podataka o ulazu materijala (dokument Primka M iz grupe Materijalno) te na temelju podataka o prometu ugostiteljskog objekta.

Dokument Promet i zaklju no stanje nema svoj redni broj niti se ne može spremiti, ve se uvijek može samo odštampati za željeni datum.

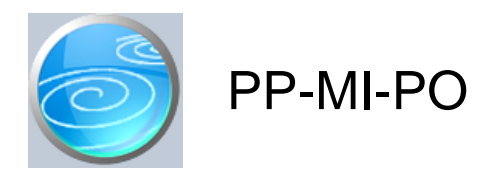

Grupa: Restoran \*prije EU

Selektor: Skladište M

# Automatsko odre ivanje broja

Aktivno

# Opis

Dokument PP-MI-PO koristi se za automatsku pripremu i izradu obrasca PP-MI-PO (prijava poreza na potrošnju). Da biste dobili podatke u obrascu, dovoljno je upisati interval datuma za kojeg želite obrazac, te e svi podaci za obrazac biti automatski pripremljeni. Podaci za ovaj dokument temelje se na podacima o prometu ugostiteljskog objekta.

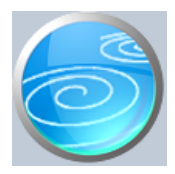

# Normativ restorana

# Verzija: 1.00

Grupa: Restoran \*prije EU

#### Selektor: Ne

#### Automatsko odre ivanje broja

Aktivno

# Opis

Dokument Normativ restorana koristi se za upis receptura za obra un utroška materijala u restoranu.

U dokument Normativ restorana, prvo se upisuje podatak o proizvodu za kojeg se radi normativ, a nakon toga se upisuju podaci o materijalima i koli inama potrebnima za izradu jednog komada proizvoda.

Za svaki proizvod može se upisati samo jedan normativ.

#### NAPOMENA ZA KORISNIKE GRUPE POREZ NA POTROŠNJU

Grupa Restoran je nova, napredna verzija bivše grupe 'Porez na potrošnju'. Glavna razlika je u tome da grupa Restoran omogu ava automatsko u itavanje prometa kase iz programa SynesisPOS. Da bi ovo bilo mogu e, bilo je neophodno napraviti novi dokument za normativ restorana, jer je stari dokument 'Normativ' omogu ivao upis više normativa za isti proizvod.

Postojanje više normativa za isti proizvod dovelo bi do greške prilikom automatskog u itavanja podataka o prometu restorana. Budu i da se stari dokument Normativ koristi i za pra enje proizvodnje, gdje je nekad neophodno imati više normativa za isti proizvod, bilo je nužno uvesti novi dokument za restoran, kako bi se osigurala to nost automatskog u itavanja.

Korisnici koji prelaze sa grupe Porez na potrošnju na grupu Restoran, u dokument Normativ restorana moraju ponovo upisati normative, jer grupa Restoran više ne koristi stari dokument 'Normativ'.

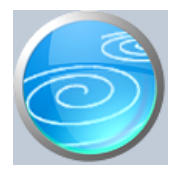

Grupa: Restoran \*prije EU

Selektor: Ne

# Automatsko odre ivanje broja

Nije aktivno

#### Opis

'Disketa za ugostiteljsku kasu' koristi se za pripremu i prijenos podataka o artiklima iz programa Synesis u program SynesisPOS. Ovim dokumentom se u SynesisPos prenose podaci SAMO ZA UGOSTITELJSKE kase. Za maloprodajne kase, priprema i snimanje roba vrši se dokumentom 'Disketa za maloprodajnu kasu' iz grupe Maloprrodaja.

Da bi SynesisPOS mogao u itati i koristiti podatke iz ove diskete, potrebno je u parametrima programa SynesisPOS, podatak 'Vrsta kase' postaviti na 'Ugostiteljska'. U suprotnom, program SynesisPOS ne e mo i u itati podatke izra ene ovim dokumentom.

#### PRIPREMI PODATKE

Pritiskom na ovaj gumb program e automatski u tabelu u itati sve artikle za koje postoje definirani normativi. Dakle, na kasu e biti prenešeni samo oni proizvodi iz šifrarnika gotovih proizvoda za koje ste upisali normative.

SNIMI NA DISKETU Kad pritisnete ovaj gum, program e otvoriti dijalog za izbor diska/diskete na koju želite snimiti podatke o robama.

Ukoliko se program SynesisPOS nalazi na udaljenoj lokaciji, tada se robe moraju snimati na disketu ili neki drugi prijenosni medij.

Ukoliko se program SynesisPOS nalazi na istom ra unalu s programom Synesis, ili na ra unalima koja su povezana u mrežu, tada se snimanje prometa po robama može izvršiti i, na promjer, na 'C' disk. U tom slu aju, s istog ovog diska ete u itavati popis artikala u program SynesisPOS.

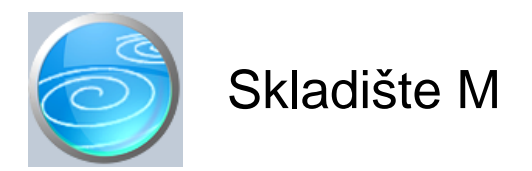

Verzija: 1.00 Grupa: Restoran \*prije EU

Selektor: Dokument je selektor

# Automatsko odre ivanje broja

Aktivno

# Opis

Dokument Skladište M služi za definiranje skladišta materijala.

Da bi mogli koristiti ostale dokumente iz grupe Materijalno, potrebno je prvo upisati podatke u dokument Skladište M.

Za svako skladište materijala u poduze u, u dokument Skladište M upisuje se po jedna stavka. Ako u poduze u postoji samo jedno skladište, tada se ovim dokumentom upisuje samo jedna stavka.

Prilikom upisa podataka o skladištu, upisuju se šifra, naziv i adresa skladišta.

Šifra skladišta odre uje se automatski, ako u polje za šifru upišete '0'.

U polje Naziv upisuje se naziv po kojem ete kasnije identificirati skladište.

U polje Adresa upisuje se adresa skladišta.

U parametrima dokumenta Skladište M upisuje se knjigovodstveni ra un skladišta, koji se koristi kod automatskog knjiženja dokumenata Primka M, Izdatnica M, Me uskladišnica M, itd....

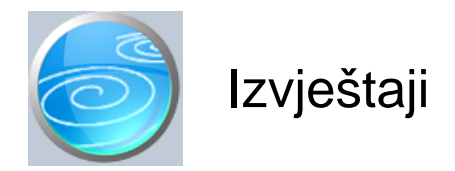

# Pregled obra una restorana

Selektor: SKLADIŠTE M

# Pregled obra una restorana po tarifnim brojevima

Selektor: SKLADIŠTE M

# Pregled obra una pansiona

Selektor: POSLOVNA JEDINICA

# Popis ra una U

Selektor: SKLADIŠTE M

# Pregled ra una U po na inima pla anja

Selektor: SKLADIŠTE M

#### Rekapitulacija restorana

Selektor: SKLADIŠTE M

# Rekapitulacija pansiona

Selektor: POSLOVNA JEDINICA

# Utrošak materijala restorana

Selektor: SKLADIŠTE M

# Utrošak materijala pansiona

Selektor: SKLADIŠTE M

#### Ru ak

Selektor: POSLOVNA JEDINICA

#### Ve era

Selektor: POSLOVNA JEDINICA

# Popis normativa restorana